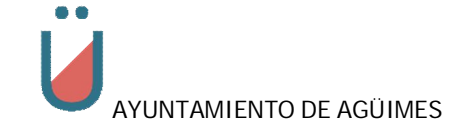

#### Manual:

# Tramitación en la sede-e: Pasos y requisitos para realizar un trámite en la sede electrónica del Ayuntamiento de Agüimes.

Vers-doc: 2021.1 - Dic/2021

## Tabla de contenido

| 1. | Sede Electrónica1   |
|----|---------------------|
| 2. | Ayuda en la sede-e1 |
| 3. | Tramitación2        |

## 1. Sede Electrónica

Acceder a la siguiente dirección a través de un navegador web:

URL: https://oat.aguimes.es

# 2. Ayuda en la sede-e

Se deberá tener en cuenta los requerimientos técnicos que deberá tener su equipo para poder tramitar a través de esta sede-e.

Dicha información la podrá obtener a través de la Web de la sede-e.

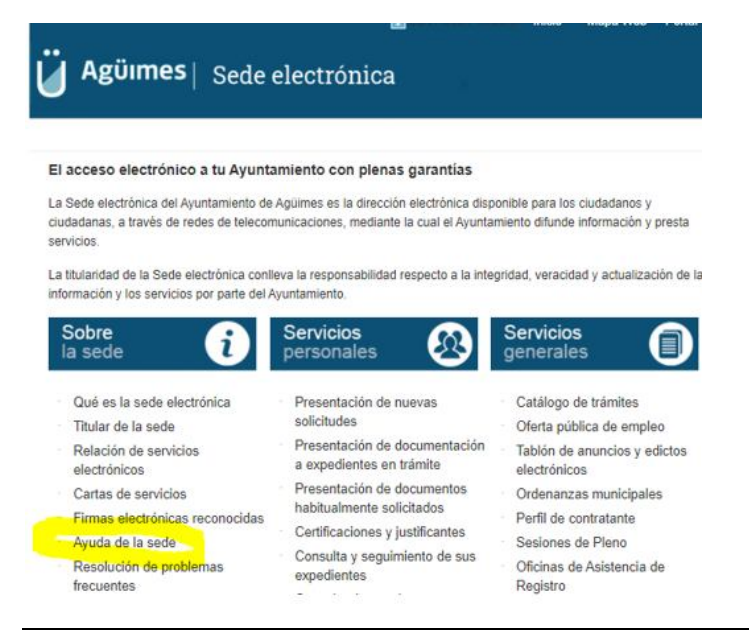

Servicios de Administración Electrónica

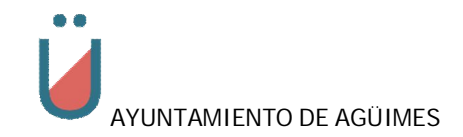

URL: <u>https://oat.aguimes.es/sta/CarpetaPublic/doEvent?APP\_CODE=STA&PAGE\_CODE=PTS\_AYUDA</u>

En el caso de tener algún problema o duda, que no se pueda resolver a través del manual o información en la sede-e, se podrá enviar un correo-e a la dirección: **buzon@aguimes.es**.

### 3. Tramitación

Podremos buscar el trámite que deseamos realizar yendo por las siguientes dos opciones:

- Botón "Mi Carpeta"
- Enlace "Catálogo de trámites"

| <b>Ü Agüımes</b> ∣ Sed                                                                                                    | e electrónica                                                                                                    |                                                                                                    |                                                                                                    |
|----------------------------------------------------------------------------------------------------|----------------------------------------------------------------------------------------------------|----------------------------------------------------------------------------------------------------|----------------------------------------------------------------------------------------------------|
| El acceso electrónico a tu Ayu<br>La Sede electrónica del Ayuntamiento<br>ciudadanas, a través de redes de tele<br>servicios.<br>La titularidad de la Sede electrónica o<br>información y los servicios por parte de<br>Sobre<br>la sede | Intamiento con plenas garantías<br>de Agüimes es la dirección electrónica disp<br>comunicaciones, mediante la cual el Ayunta<br>onlleva la responsabilidad respecto a la inte<br>lel Ayuntamiento.<br>Servicios<br>personales | onible para los ciudadanos y<br>miento difunde información y presta<br>gridad, veracidad y actualización de la<br>Servicios<br>generales | Ayuda<br>de la sede<br>Mi Carpeta<br>solicitudes<br>yrdmites<br>Resolución<br>problemas<br>frecuentes |
| Qué es la sede electrónica<br>Titular de la sede<br>Relación de servicios<br>electrónicos                                                                                                    | Presentación de nuevas<br>solicitudes<br>Presentación de documentación<br>a expedientes en trámite                                                                                                    | Catálogo de trámites     Oferta pública de empleo     Tablón de anuncios y edictos     electrónicos                                      | Calendario<br>de días inhábiles                                                                       |

Si elegimos entrar por el botón "Mi Carpeta" nos saldrá:

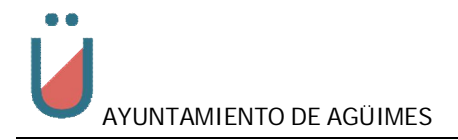

| Codo  | alaatrópiaa  | Como   | procoptor | un trámita |
|-------|--------------|--------|-----------|------------|
| Seder | -iech onica  | - Como | Diesenial | un namie   |
| 000.0 | 51000.011100 | 000    | p. 000    |            |

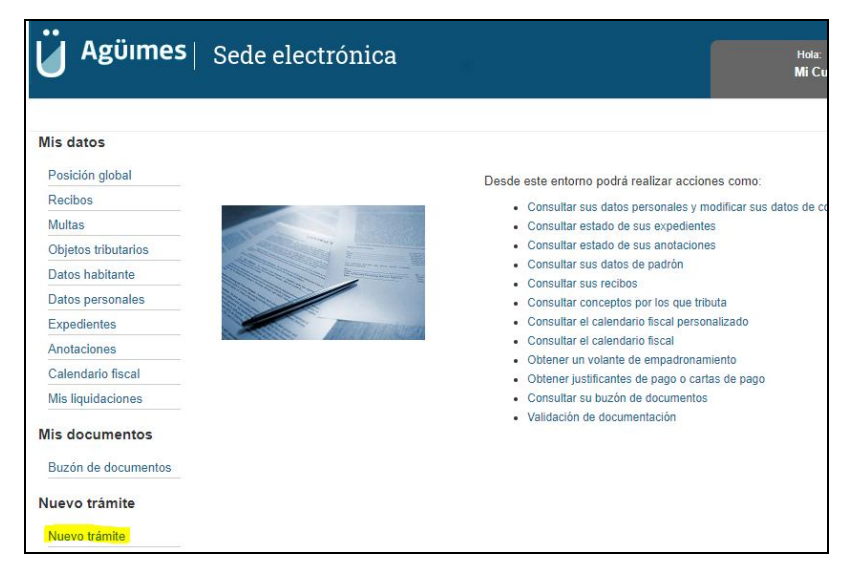

En cualquiera de los dos casos, luego llegaremos a la siguiente pantalla, donde podremos buscar el trámite deseado:

| Catálogo de trámites                      |                                        |   |            |                      |            |
|-------------------------------------------|----------------------------------------|---|------------|----------------------|------------|
| Ámbito:                                   |                                        |   |            |                      | ~          |
| Medio de presentación:                    |                                        |   |            |                      | ~          |
| Mostrar 10 🗸 registros                    |                                        |   | E          | Buscar: vado         |            |
| Trámite                                   |                                        | * | Presencial | Registro Electrónico | Telefónica |
| Solicitud de ampliación de placas de vad  | DS                                     |   | 1          | Û                    |            |
| Solicitud de autorización de estacionamie | ento en vados                          |   | 1          | Û                    |            |
| Solicitud de baja de vado permanente pa   | ra garaje de uso privado o comunitario |   | 1          | Û                    |            |

Podremos buscar por los tres campos posibles, acotando la búsqueda.

Una vez localizado el trámite, haremos clic sobre él para ver la ficha detalle del mismo.

Como se muestra en el ejemplo.

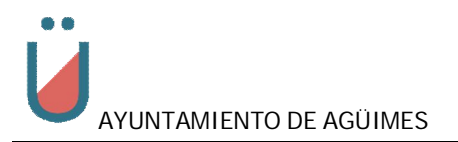

| Solicitud de autorización de estacion    | amiento en vados                                            |
|------------------------------------------|-------------------------------------------------------------|
| Efecto del silencio Administrativo:      | No procede                                                  |
| Información Adicional:                   | (Instancia general)                                         |
| Nivel de identificación del solicitante: | Alto:<br>Certificado digital reconocido y firma electrónica |
| Documentos a Presentar:                  | - Solicitud<br>- DNI                                        |
| Tramitación Online                       |                                                             |
| Seleccione como desea identif            | ficarse:                                                    |

Para cada trámite podrán aparecer:

- a) En el apartado "**Información Adicional**" (1), distintas plantillas o formularios pdf que les facilitará la presentación de la documentación requerida. Para ello tendremos que descargarlos en nuestro pc y cumplimentarlos. Así los tendremos preparados para el momento en que los tengamos que subir a la plataforma.
- b) En el apartado "**Documentos a Presentar**" (2), toda la documentación que será necesaria para poder tramitar el expediente.

Para iniciar la tramitación debemos hacerlo mediante **certificado digital**, en la imagen se puede ver con número 3.

Le podrán salir varios mensajes, relacionados con "Java (TM) Web Launcher" que intentará levantar la aplicación de java.

| BDNS: Sist. Inf con 1 INCIE | ¿Abrir Java(TM) Web Launcher?<br>https://oat.aguimes.es quiere abrir esta aplicación.<br>Permitir siempre que oat.aguimes.es abra este tipo de enlaces en la aplicación asociada | ve Endp |
|-----------------------------|----------------------------------------------------------------------------------------------------|---------|
|                             | Abrir Java(TM) Web Launcher                                                                                                    |         |
|                             | Se esta procesando la pagina, espere unos segundos                                                                                                    |         |
|                             | Si este mensaie no desaparece pasados 2 minutos, consulte esta Avuda                                                                                                    |         |

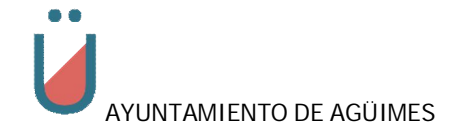

No tiene por qué estar actualizado el java a la última versión por lo que si no está muy desfasada deberá funcionar. Por lo que podremos, en principio, hacer clic en "**Mas** tarde".

| a Up        | date Necesario                                                                                                    |
|-------------|----------------------------------------------------------------------------------------------------|
| Ĵ           | Su versión de Java está desfasada.                                                                                                    |
|             | → Actualizar (recomendado)<br>Obtener la actualización de seguridad más reciente en java.com.                                                                                                    |
|             | → Bloquear<br>Bloquear la ejecución del contenido Java en esta sesión del explorador.                                                                                                    |
|             | → Más tarde<br>Continuar; se le recordará que actualice de nuevo más tarde.                                                                                                    |
|             | lo volver a preguntar hasta que la próxima<br>ctualización esté disponible.                                                                                                    |
|             |                                                                                                    |
|             | U                                                                                                    |
|             | Se está procesando la página, espere unos segundos                                                                                                    |
|             |                                                                                                    |
|             |                                                                                                    |
| h           | niciando aplicación                                                                                                    |
| h           | niciando aplicación × Descargando aplicación.                                                                                                    |
|             | niciando aplicación × Descargando aplicación.                                                                                                    |
|             | hiciando aplicación × Descargando aplicación.                                                                                                    |
| ūin<br>) 12 | hiciando aplicación ×<br>Descargando aplicación.<br>Ubicación: https://oat.aguimes.es<br>Cancelar                                                                                                    |
| ūin<br>) 12 | hiciando aplicación ×<br>Descargando aplicación.<br>Ubicación: https://oat.aguimes.es<br>Cancelar<br>*<br>¿Desea ejecutar esta aplicación?                                                                                                    |
| ūin<br>)12  | hiciando aplicación X<br>Descargando aplicación.<br>Ubicación: https://oat.aguimes.es<br>Cancelar<br>X<br>¿Desea ejecutar esta aplicación?<br>Nombre: JAppSrv TAO                                                                                                    |
| uin<br>018  | niciando aplicación   Descargando aplicación.  Ubicación: https://oat.aguimes.es  Cancelar  Cancelar  Cancelar  Kombre: JAppSrv TAO Publicador: T Systems ITC Iberia, S.A.                                                                                                    |
| ūin<br>) 18 | exiciando aplicación   Descargando aplicación  Ubicación: https://oat.aguimes.es  Cancelar  Cancelar  K  Cancelar  K  Cancelar  K  Cancelar  Cancelar     |
| ūin<br>) 18 | Niciando aplicación <ul> <li></li></ul>                                                                                                    |
| ūin<br>12   | hiciando aplicación   Descargando aplicación.  Ubicación: https://oat.aguimes.es  Cancelar  Cancelar  C |

Deberemos ejecutar la aplicación con nombre "JAppSrv TAO", Si no queremos que nos lo pida en el futuro, debemos marcar lo referido como (1) en la imagen.

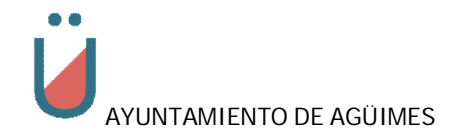

La aplicación leerá los certificados electrónicos instalados en el pc y que sean válidos y se los mostrará para que elija con el que desea acceder:

| Isunto                              |    | Emisor              | Número de | serie       |
|-------------------------------------|----|---------------------|-----------|-------------|
| SIS certificado-e 1                 | )R | AC CAMERFIRMA F     | 3B5       | J6AC3B      |
| Ri certificado-e 2                  | J  | AC Administración P | 7175      | 3255ACCB0F6 |
| <sup>RC</sup> - certificado - 3 · - | J  | AC FNMT Usuarios    | 2842C     | )50AC       |

En el caso de que sea la primera vez que accede a la sede-e el sistema le solicitará que confirme los datos de contacto.

Una vez aceptado continuará con el trámite.

| Solicitud de auto                       | orización de est          | tacionami   | ento en vac | los                       |                        |
|-----------------------------------------|---------------------------|-------------|-------------|---------------------------|------------------------|
|                                         | 1. Rellenar for           | mulario     | 2. Firmar   | 3. Descargar justificante |                        |
| R<br>42 A, SU<br>SERIALNUMBE<br>4 A, C= | RNAME=R(<br>R=IDCES<br>ES | N<br>(O,    | GIVENNAME-  | 0000CN,                   | • = Campos obligatorio |
| Solicitud de autorizació                | n de estacionamiento e    | n vados     |             |                           |                        |
|                                         |                           |             |             |                           |                        |
| Datos de la persona                     | interesada                | onlided des |             |                           |                        |
| Para este uar                           | inte, usteu actua en      | candad de.  | Interesado  |                           |                        |
| Persona:                                | Física                    |             |             |                           |                        |
| Documento:                              | NIF/NIE V                 |             | i           |                           |                        |
| Nombre:                                 | JACO<br>Nombre            | RVV         | V1 RU       | do Apellido               |                        |
|                                         |                           |             |             |                           |                        |
| Medios de notificaci                    | ón                        |             |             |                           |                        |
| ONotificación Electró                   | nica                      |             |             |                           |                        |
| ONotificación Papel                     |                           |             |             |                           |                        |
|                                         |                           |             |             |                           |                        |
| Otros modios do avi                     |                           |             |             |                           |                        |

#### Medios de notificación

Requerido.

En caso de ser persona física y no jurídica , éstos últimos están obligados legalmente a ser notificado en sede-e, tenemos que indicarle al sistema, que tipo de medio deseamos que se use para ser notificados.

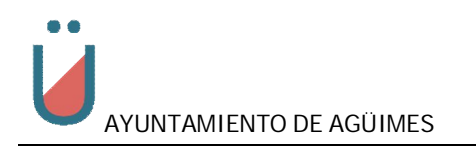

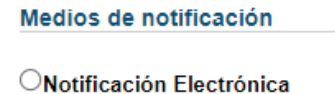

ONotificación Papel

#### Otros medios de aviso

| Otros medios de aviso |            |
|-----------------------|------------|
|                       | Preferente |
| Móvil particula:      | 2          |
| Fax particular:       |            |
| Teléfono particular:  |            |
| Teléfono (otros):     | 10         |
| Dirección WEB:        |            |

#### Solicitud

En trámites en los que aparezca el siguiente campo, deberemos aclarar brevemente, en qué consiste nuestra solicitud.

| Solicitud |  |
|-----------|--|
|           |  |
| Asunto:   |  |
|           |  |
|           |  |
|           |  |
|           |  |
|           |  |

#### Documentación a aportar

Cada trámite puede tener una documentación distinta y necesaria para poder ser tramitado, la cual deberemos adjuntar.

Lo haremos a través de los siguientes botones:

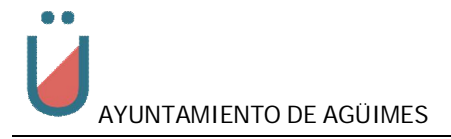

|                    | Acción                                     | Reutilización                                       | Descripción                                                                           | Estado                                           |
|--------------------|--------------------------------------------|-----------------------------------------------------|---------------------------------------------------------------------------------------|--------------------------------------------------|
| ſ                  | Adjuntar                                   | No reutilizable                                     | Solicitud                                                                             | (pendiente)                                      |
| Č                  | Adjuntar                                   | Reutilizable<br>No disponible                       | DNI                                                                                   | (pendiente)                                      |
|                    |                                            |                                                     |                                                                                       |                                                  |
| os docu<br>os docu | mentos marcados con<br>mentos marcados con | 🛟 se van a reutilizar en<br>🛟 se han incorporado al | esta administración en este y futuros tra<br>presente tramite pero no se reutilizarár | imites.<br>I para futuros tramites pues usted no |

| oat.aguimes.es/                                                | sta/pages/relec/documentSignSend.jsp?tipoD                     |
|----------------------------------------------------------------|----------------------------------------------------------------|
| Selección de docur                                             | nento                                                          |
| Seleccionar archivo                                            | Ningún archivo seleccionado                                    |
| Debe adjuntar un archive<br><mark>Tamaño máximo:</mark> 1000 K | <mark>o en uno de los siguientes formatos;</mark> pdf<br>Bytes |

Debe siempre tener en cuenta los siguientes aspectos:

- **Formato**: se indicará que tipos de formato de archivos se permiten para cada caso. (pdf, doc, wav, jpg, ...). En el caso del ejemplo solo se permite el tipo PDF.
- **Tamaño máximo**: indicará el peso máximo permitido para dicho archivo. Deberá ajustarlo como máximo a ese peso, en caso contrario el sistema no le dejará subirlo a la plataforma.

| S Formulario solicitud | - Google Chrome -                                           |          | × |
|------------------------|-------------------------------------------------------------|----------|---|
| at.aguimes.es/s        | ta/pages/relec/documentSignSend.jsp?tipoDocumento=626110855 | 53634118 | Ð |
| Selección de docun     | iento                                                       |          |   |
| Seleccionar archivo    | dni cene-A generations.pdf                                  |          | 1 |
| Añadir documentad      | Ton a la solicitud                                          |          |   |
|                        |                                                             |          |   |
| Pulse para adjuntar    |                                                             |          |   |

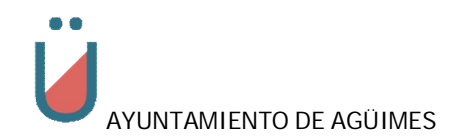

Para subir el documento seleccionado, habrá que pulsar en el botón "Pulse para adjuntar".

Si todo ha ido bien mostrará algo parecido a lo siguiente.

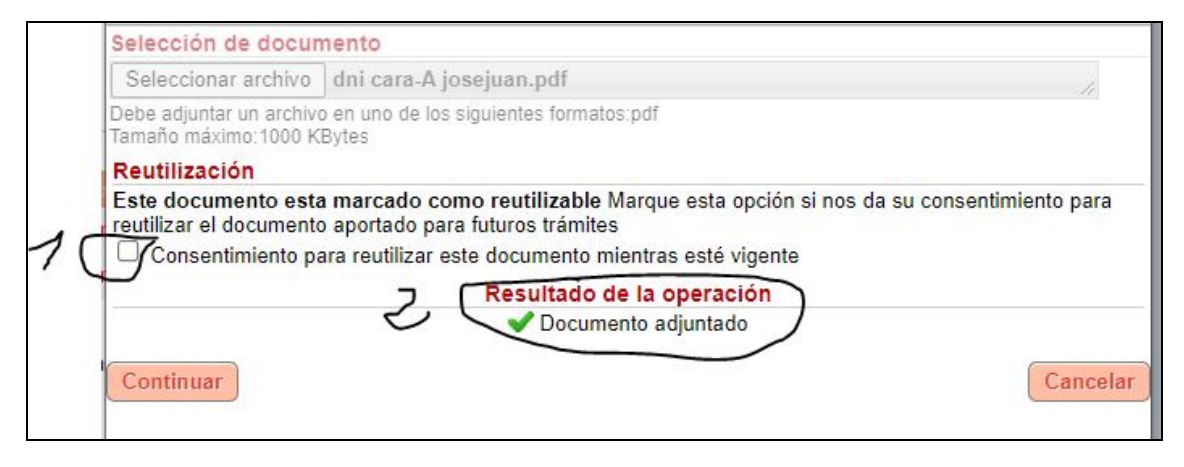

1.- En el caso de tener documentos reutilizables, o sea, documentos que su vigencia y por tanto no variarán hasta una fecha indicada en la validez del documento, podremos marcar la opción "Consentimiento para reutilizar este documento mientras esté vigente", con lo que autorizaremos al ayuntamiento a que en los próximos trámites donde haga falta este documento, lo pueda reutilizar y por tanto no tener que volver a aportarlo nosotros.

2.- Si todo ha ido bien, saldrá dicho mensaje.

Solo nos queda pulsar en "continuar" para seguir con el trámite.

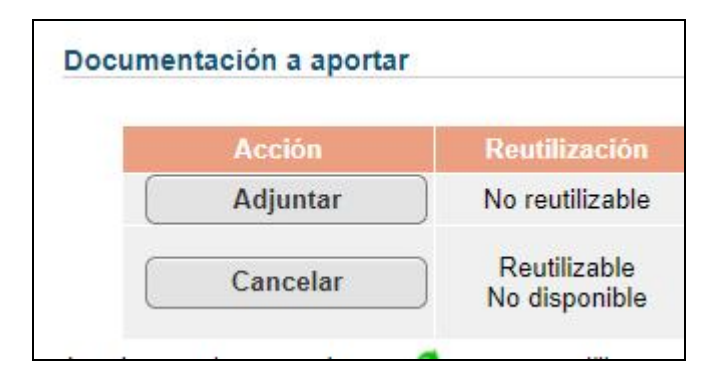

En el caso de querer modificar el documento que ya hemos subido a la plataforma, podremos hacer clic en "Cancelar" y repetir la operación de subida de documento.

#### Pie de página

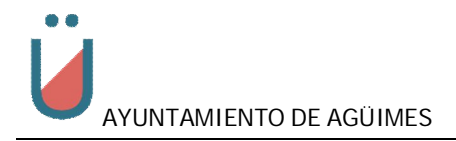

| << Volver                                       | Continua                                                                                                    |
|-------------------------------------------------|----------------------------------------------------------------------------------------------------|
| Presto autorización y c<br>protección de datos) | onsentimiento informado al tratamiento de mis datos para la finalidad indicada.(ver información sobre                                                                                                   |
| Responsable                                     | Avuntamiento de Aqüimes                                                                                                    |
|                                                 | A ganta do Agantoo                                                                                                    |
| Finalidad                                       | Presentación de solicitudes en registro electrónico                                                                                                    |
| Finalidad<br>Legitimación                       | Presentación de solicitudes en registro electrónico<br>Normativa de bases locales                                                                                                    |
| Finalidad<br>Legitimación<br>Derechos           | Presentación de solicitudes en registro electrónico<br>Normativa de bases locales<br>Acceder, rectificar y suprimir los datos, así como otros derechos, como se explica en la información<br>adicional. |

Deberemos marcar la casilla de "Presto autorización ..." para poder seguir con el trámite.

Una vez que hallamos cumplimentado todo y marcado la casilla, haremos clic en el botón "Continuar"

Puede que nos falte algo por cumplimentar, en este caso el sistema nos avisará y tendremos que corregir la deficiencia.

Por ejemplo:

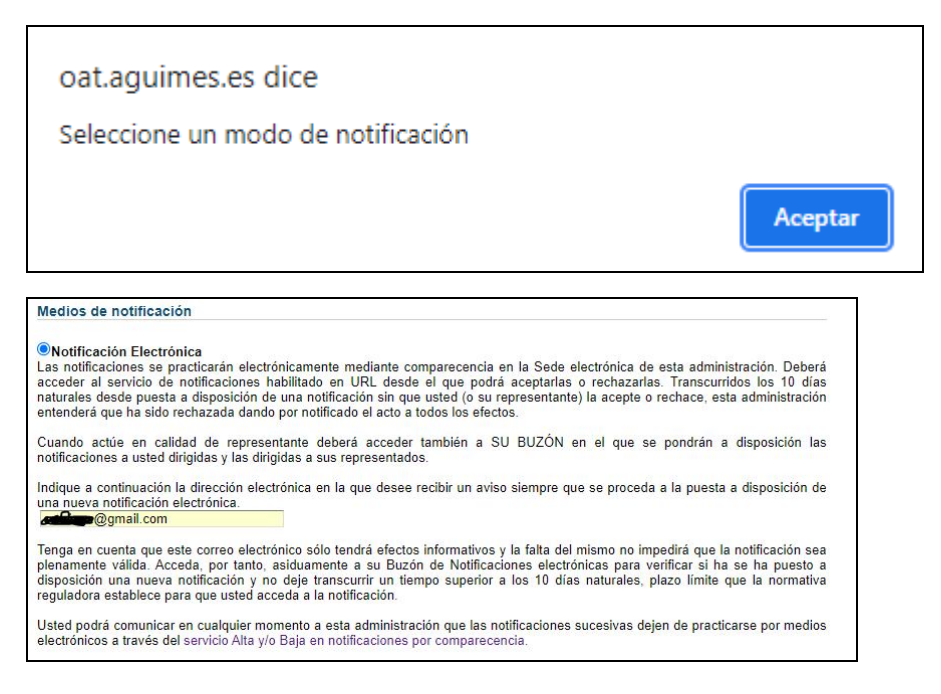

Si elegimos que nos notifiquen en sede-e, a través de nuestra zona privada, tendremos que informar de un correo-e donde nos enviarán un aviso de que tenemos una notificación en sede-e.

Cuando esté todo bien y demos a "**continuar**", nos saldrá un resumen de los datos del trámite que estamos realizando y nos pedirá que lo firmemos:

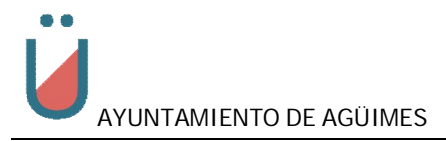

| emas de |                                                                                                    | ¿Abrir Java(TM) Web Launcher?                                                                                                    | Como Restablecer |  |  |  |
|---------|----------------------------------------------------------------------------------------------------|----------------------------------------------------------------------------------------------------|------------------|--|--|--|
|         | Huella (                                                                                                    | https://oat.aguimes.es quiere abrir esta aplicación.                                                                                                    |                  |  |  |  |
|         | Suscripciones y b                                                                                                    |                                                                                                    |                  |  |  |  |
|         | Suscri<br>procedimiento/s                                                                                                    | Z Abrir Java(TM) Web Launcher Cancelar                                                                                                    |                  |  |  |  |
|         | Forma de presenta.                                                                                                    |                                                                                                    |                  |  |  |  |
|         | Certificado/Navegador en ordenador/Mozilla/5.0 (Windows NT 10.0; Win64; x64) AppleWebKit/537.36 (KHTML, like Gecko) Chrome/96.0.4664.110 Safari/537.36 |                                                                                                    |                  |  |  |  |
|         | Doy mi consentimiento pa<br>de esta administración en                                                                                                  | ra recibir las notificaciones administrativas referentes al procedimiento señalado en esta solicitud en mi buzón de la s<br>los términos que establece la Ley 39/2015 del Procedimiento administrativo común de las administraciones públicas | Sede electrónica |  |  |  |
|         | Declaro que he sido informado y conozco el procedimiento de notificación electrónica según el cual:                                                    |                                                                                                    |                  |  |  |  |

Realizaremos los mismos pasos que al principio del procedimiento con java, certificado-e, etc

| Información básica sobr | e protección de datos                                                                                              |  |  |  |
|-------------------------|----------------------------------------------------------------------------------------------------|--|--|--|
| Responsable             | Ayuntamiento de Agüimes                                                                                            |  |  |  |
| Finalidad               | Presentación de solicitudes en registro electrónico                                                                |  |  |  |
| Legitimación            | Normativa de bases locales                                                                                         |  |  |  |
| Derechos                | Acceder, rectificar y suprimir los datos, así como otros derechos, como se explica en la información<br>adicional. |  |  |  |
| Información adicional   | Más información aquí                                                                                               |  |  |  |
| Firma                   | con certificado: certificado-e con el que vamos a firmar A - CN 💉 🛄                                                |  |  |  |

Cuando realicemos la firma el sistema nos mostrará el justificante de registro electrónico el cual podremos descargar, haciendo clic en el botón "**Descargar justificante**".

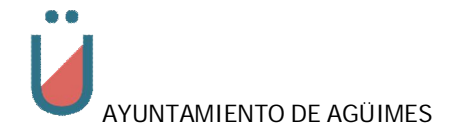

| Agüıme | <b>s</b>   Sede elect                                             | rónica          |                                                             |                             |                       |
|--------|-------------------------------------------------------------------|-----------------|-------------------------------------------------------------|-----------------------------|-----------------------|
|        |                                                                   |                 |                                                             |                             |                       |
|        |                                                                   |                 |                                                             |                             |                       |
|        | 1 Rellen                                                          | ar formulario   | 2 Firmar 2 3 Des                                            | cargar justificante         |                       |
|        |                                                                   |                 |                                                             | Surger Justineante          |                       |
| SU S   | OLICITUD HA SIDO P                                                | ROCESAL         | OA CORRECTAMENTE                                            |                             |                       |
|        | DocumentCheck                                                     | 1 / 1           | - 96% + 3                                                   | ক                           | 1 <b>6</b> :          |
|        | Esta administración ex                                            | JUS             | TIFICANTE DE RE<br>ELECTRÓNIC                               | EGISTRO<br>O                | licitud               |
|        | Solicitud de autorización                                         | de estacionan   | niento en vados                                             | ecibida la siguiente so     | incitud,              |
|        | Nombre<br>R                                                       | N               | Documento de Identificación                                 | en calidad de<br>INTERESADO |                       |
|        | A cuyos efectos acomp                                             | aña de la sigu  | uiente documentación:                                       |                             |                       |
|        | Documento                                                         |                 | Descripción                                                 | CSV*                        |                       |
|        | Formulario Solicitud                                              |                 | Datos del formulario                                        | 13                          | .63                   |
|        | FPCContratoETDatos                                                | 18aytoa         | DNI                                                         | 13                          | 166                   |
|        | Se realiza el alta del cons                                       | sentimiento par | ra el procedimiento Consentimientos                         |                             |                       |
|        |                                                                   | a correctame    | nte con la siguiente información:                           |                             |                       |
|        | habiendo sido registrad                                           | iu corroctarito | nto con la organerite informacion.                          |                             |                       |
|        | habiendo sido registrad                                           |                 | 202 4                                                       |                             |                       |
|        | habiendo sido registrad<br>Número de Registro:<br>Fecha creación: |                 | 202 <sup>.</sup> <u>'</u> 4<br>17/12/2_• 1 12:18            |                             |                       |
|        | habiendo sido registrad<br>Número de Registro:<br>Fecha creación: |                 | 202 <mark></mark>                                           |                             |                       |
|        | habiendo sido registrad<br>Número de Registro:<br>Fecha creación: |                 | 202 <mark>. 4</mark><br>17/12/2 <mark>. 1</mark> 12:18<br>⊞ | D                           | escargar justificante |

|   | habiendo sido registrada correctamente con la siguiente información: |                  |  |  |
|---|----------------------------------------------------------------------|------------------|--|--|
|   | Número de Registro:                                                  | 2020274          |  |  |
|   | Fecha creación:                                                      | 17/12/2021 12:18 |  |  |
|   | Fecha para inicio del cómputo de plazos:                             | 17/12/2021 12:18 |  |  |
|   | Código Seguro de Verificación*:                                      | 1392 255 256     |  |  |
| н |                                                                      |                  |  |  |

Con esto habremos terminado la presentación sobre este trámite.